# Software Security (502804-3) Spring 2022 Due: Saturday March 26, 2022, 11:59 pm via Blackboard SonarQube Lab

#### Copyright © 2022 Emad Alsuwat, Taif University

## 1. Overview

The learning objective of this lab is for students to understand how open-source platforms, namely SonarQube, perform automatic reviews with static analysis of code. SonarQube is an open-source platform developed by SonarSource for continuous inspection of code quality to perform automatic reviews with static analysis of code to detect bugs, code smells, and security vulnerabilities on 20+ programming languages. SonarQube offers reports on duplicated code, coding standards, unit tests, code coverage, code complexity, comments, bugs, and security vulnerabilities.

#### 2. Lab Tasks

This lab covers the following three main tasks.

## 2.1 Task 1: Installing SonarQube

In this task, we aim to teach the students how to install SonarQube on their personal computers.

#### Get Started in Two Minutes Guide

## Installing from a zip file

- 1. <u>Download</u> the SonarQube Community Edition.
- 2. As a **non-root user**, unzip it, let's say in *C*:\sonarqube or /opt/sonarqube.
- 3. As a **non-root user**, start the SonarQube Server:

# On Windows, execute: C:\sonarqube\bin\windows-x86-xx\StartSonar.bat

# On other operating systems, as a non-root user execute:

/opt/sonarqube/bin/[OS]/sonar.sh console

If your instance fails to start, check your <u>logs</u> to find the cause.

- 4. Log in to <u>http://localhost:9000</u> with System Administrator credentials (login=admin, password=admin).
- 5. Click the **Create new project** button to analyze your first project.

## Using Docker

Images of the Community, Developer, and Enterprise Editions are available on <u>Docker Hub</u>.

1. Start the server by running:

\$ docker run -d --name sonarqube -p 9000:9000 <image\_name>

- 2. Log in to <u>http://localhost:9000</u> with System Administrator credentials (login=admin, password=admin).
- 3. Click the **Create new project** button to analyze your first project.

Deliverable: Attach a screenshot of the SonarQube installed on your machine.

# 2.2 Task 2: Vulnerable Programming · SonarQube

In this task, we aim to teach the students how to use SonarQube to analyze a simple C++ code.

Step 1: Write a simple C++ code. Note you may read online and find different code vulnerabilities.

Step 2: Use SonarQube to evaluate the C++ code you wrote. Explain the code vulnerabilities you have found.

#### **Deliverable:**

- 1. Send me your "vulnerable" C++ code.
- 2. Screenshot your SonarQube analysis.

# 2.3 Task 3: Secure Programming · SonarQube

In this task, we aim to teach the students how to use SonarQube to evaluate a simple C++ code.

Step 1: Make your code secure by eliminating the defined vulnerabilities in the previous task.

Step 2: Use SonarQube again to make sure that your C++ code is now secure and no vulnerabilities.

#### **Deliverable:**

- 1. Send me your "secure" C++ code.
- 2. Screenshot your SonarQube analysis.